## ボランティア休暇申請について

就業規則で、特別休暇として社会貢献活動参加のための年度内、3日以内の欠勤が認められています。 <u>会社情報・社内手続 - 5-001.社員就業規則 - すべてのドキュメント(sharepoint.com)</u>

利用する場合は、以下2つのシステムで手続きが必要です。

①ワークフロー申請

書類作成 ⇒人事 ⇒ 特別休暇 ⇒ 「ボランティア休暇申請書」を選択

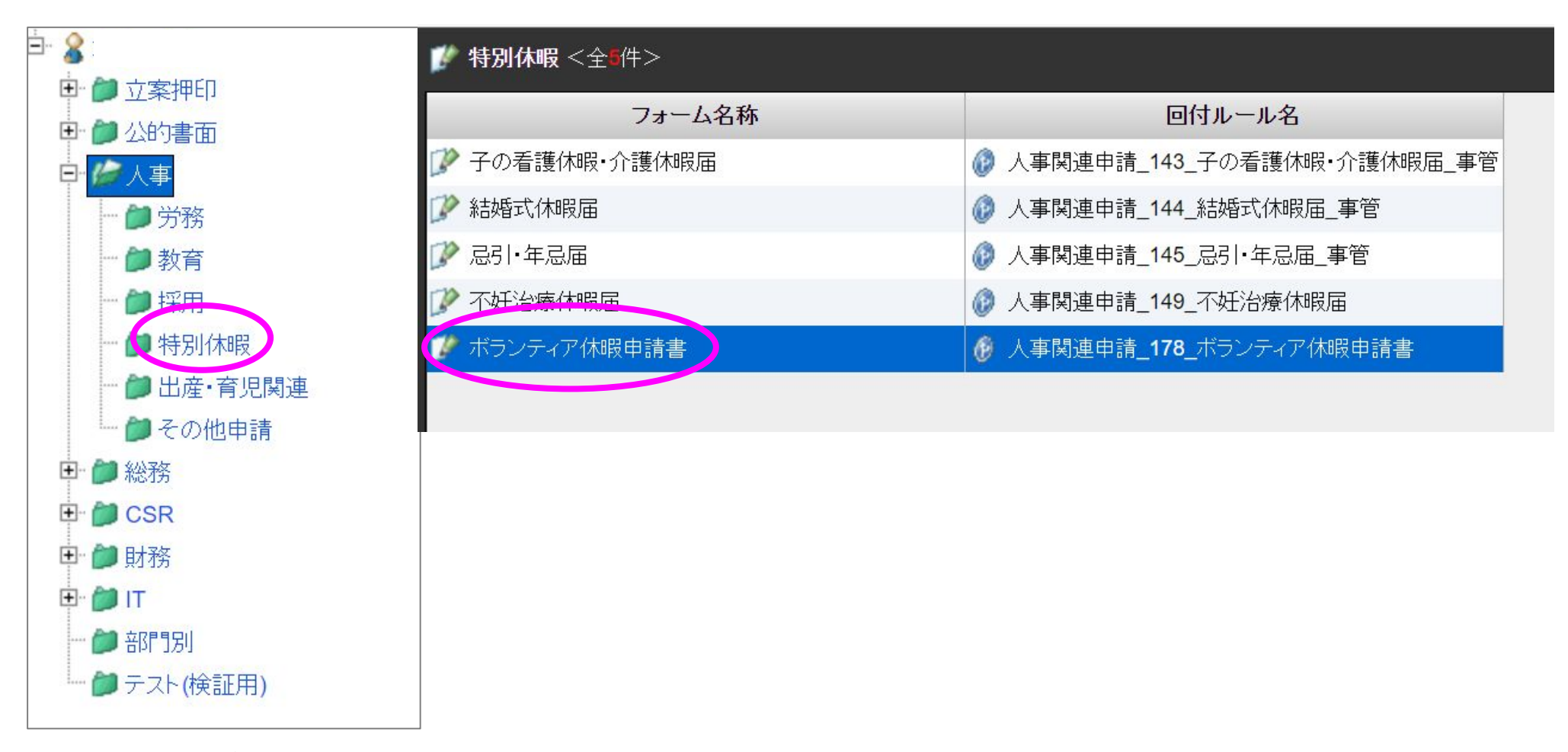

※申請時、ボランティア活動証明書等がある場合は添付してください。

無い場合は、活動先団体との参加に関するやり取り (メール等)や活動内容が分かる資料を添付してください。

## **②Time Pro**

勤務変更申請より入り、「休日・休暇・休職申請」を選択⇒日付を指定して「ボランティア休暇」を選択し申請。

|               | - 191220     | 1000 | - A246 - 3 | (Constant) | 1000 | 120 | and the second second second                              | Contraction of the second |        |                  | and the second |
|---------------|--------------|------|------------|------------|------|-----|-----------------------------------------------------------|---------------------------|--------|------------------|----------------|
| スケジュール・休日休暇管理 |              |      |            |            |      | 理   | 就業月次処理                                                    | 就業週報・月報                   | 勤務変更申請 | PDFED刷/Excel展開処理 | クロッキング         |
| 21            | 2024年 💽 6月 💽 |      |            |            |      |     | JCD掲示板 全社共通掲示板 あなたへのお知らせ                                  |                           |        |                  |                |
| B             | 月            | 火    | 水          | 木          | 金    | ±   | 【7月の勤務ス                                                   | スクジュニル確定】                 | -1.    |                  |                |
|               | 27           | 28   | 29         | 30         | 31   | 1   | 休日数(7月の休日:公休4日、全休4日、祝日1日 ※施設は施設毎の年間カレンダーに基づく)             |                           |        |                  |                |
| 2             | 3            | 4    | 5          | 6          | 7    | 8   | • <b>F</b> OD <b>A</b> *+ +                               | N                         | -+     |                  |                |
| 9             | 10           | 11   | 12         | 13         | 14   | 15  | ▼ 16月の町急について】(対象:44年町務者)<br>勤怠確定は 7月1日(月) 12:00(締切必須です!!) |                           |        |                  |                |
| 16            | 17           | 18   | 19         | 20         | 21   | 22  | ★チェック★                                                    |                           |        |                  |                |
| 23            | 24           | 25   | 26         | 27         | 28   | 29  | ①打刻漏れ※<br>②差分(残業)                                         | 在宅勤務も打刻が必要<br>申請漏れ)       | 要です    |                  |                |
| 30            | 1            | 2    | 3          | 4          | 5    |     |                                                           |                           |        |                  |                |